## Step 1 – Log on to <u>CMPC Bridge</u>

• If you do not yet have a CMPC Bridge account/log on, please contact <u>Kathleen Smith</u>.

Step 2 – Select the "Giving" on the left side of the screen.

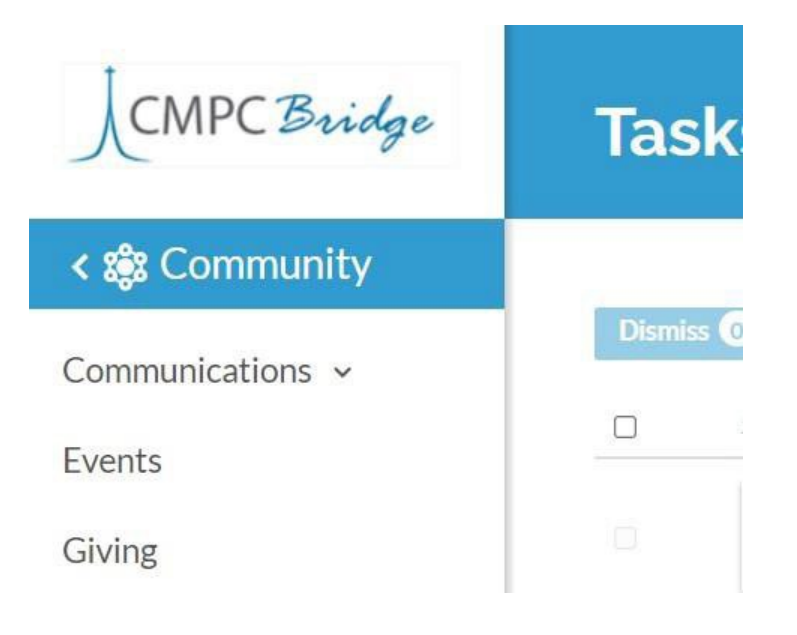

Step 3 – Select "+ Give" near the top of the Giving page

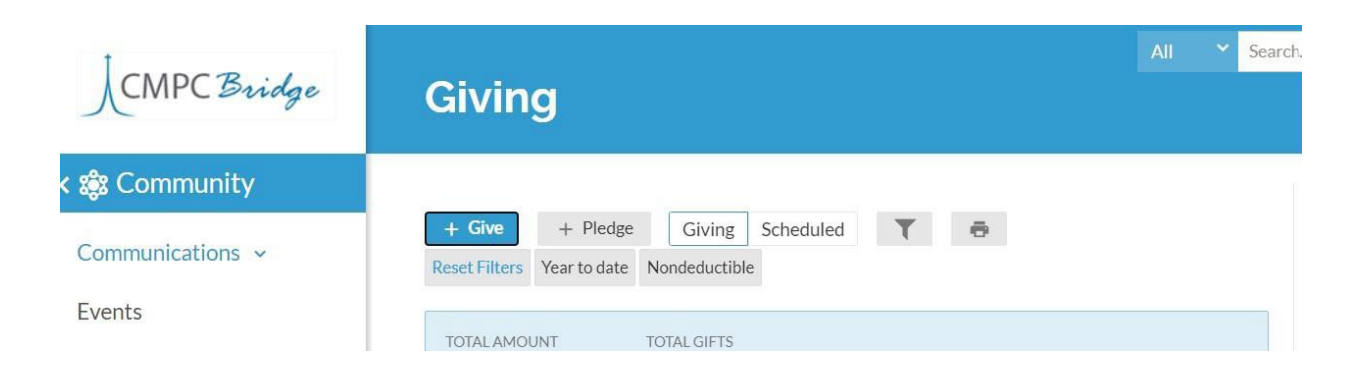

Step 4 – Select the applicable Year's <u>General Fund</u>.

| \$0.00                 | 2024 General Fund | -                      |  |
|------------------------|-------------------|------------------------|--|
|                        |                   | + Another Fund         |  |
| GIVE ONCE              | GIVE MI           | LTIPLE TIMES           |  |
| Gift date <b>Today</b> |                   | •                      |  |
| SUMMARY                | \$                | <b>\$0.00</b><br>total |  |

Step 5 – Select "Give Multiple Times" and complete the dollar amount and frequency, then click Continue.

| 0.00              | 2024 General Fund |             |                      |            | •      |
|-------------------|-------------------|-------------|----------------------|------------|--------|
|                   |                   |             |                      | + Anothe   | r Fund |
|                   | GIVE ONCE         |             | GIVE MULTIPLE T      | IMES       |        |
| EVERY WEEK        | EVERY 2 WEEKS     | EVERY MONTH | TWICE A MONTH        | EVERY 3 MC | NTHS   |
| art date<br>Today |                   |             |                      | •          | + END  |
|                   | SUMMARY           |             | \$0.00<br>every week |            |        |

You will receive an acknowledgement screen and email upon completion.